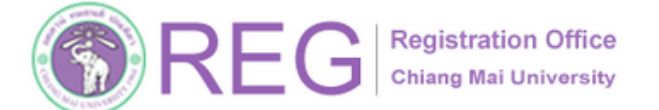

# 11 APR 2025

FOR STUDENTS OD ALL LEVELS

Undergraduate and graduate students, studying toward a completion of their degrees in the final semester and expecting to graduate, are required to have a status for the course enrollment or university services enrollment prior to register for graduation in this online system. The procedure is as follows.

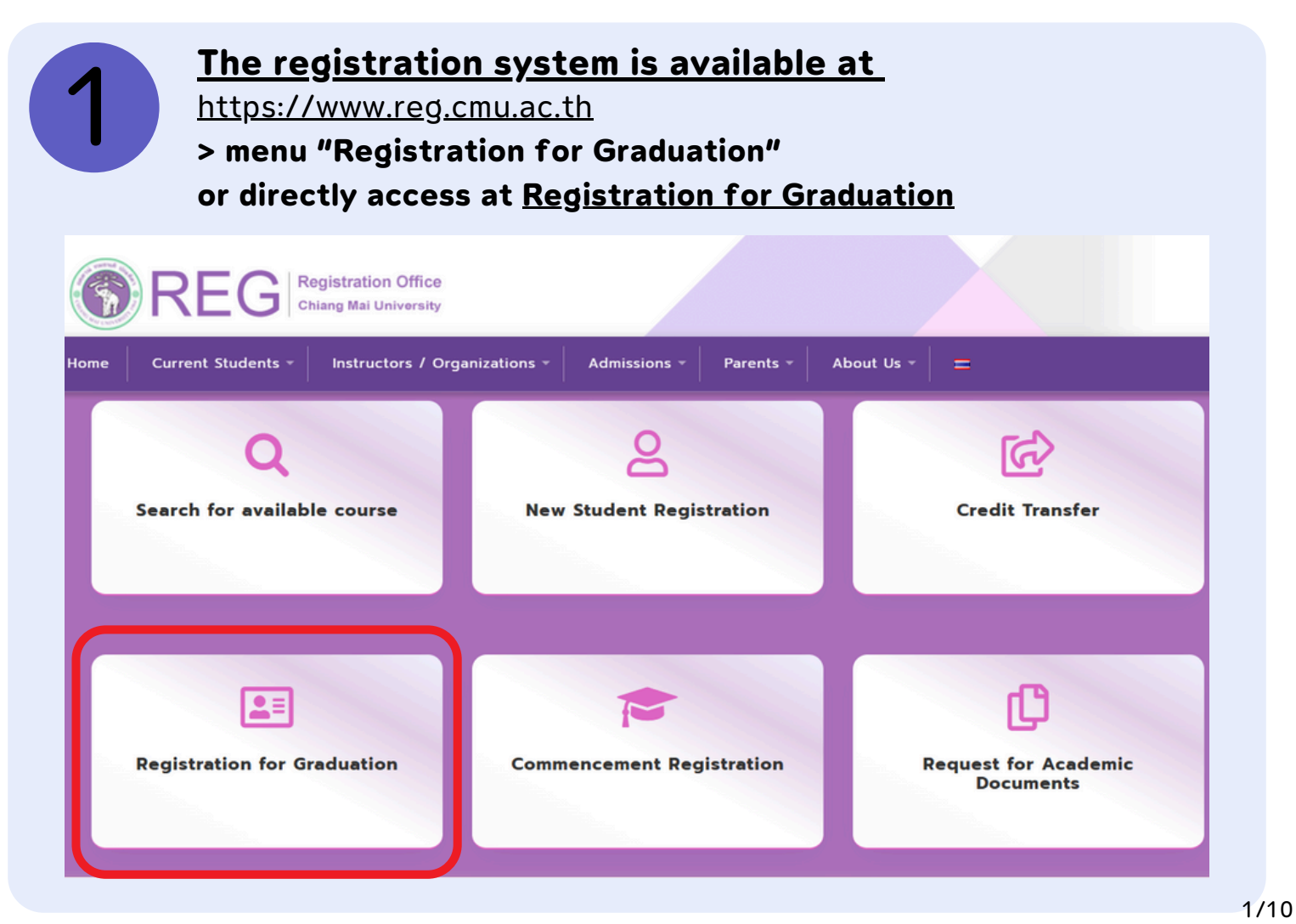

💽 053-948935 手 REGISTRATION OFFICE CHIANG MAI UNIVERSITY 🌐

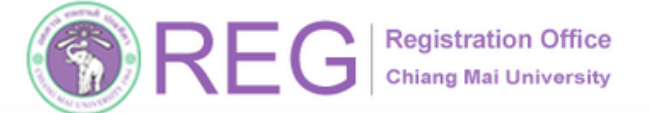

ระบบบันทึกข้อมูลการรายงานตัวคาดว่าจะสำเร็จการศึกษา มหาวิทยาลัยเชียงใหม่ **Registration for Graduation, Chiang Mai University** 

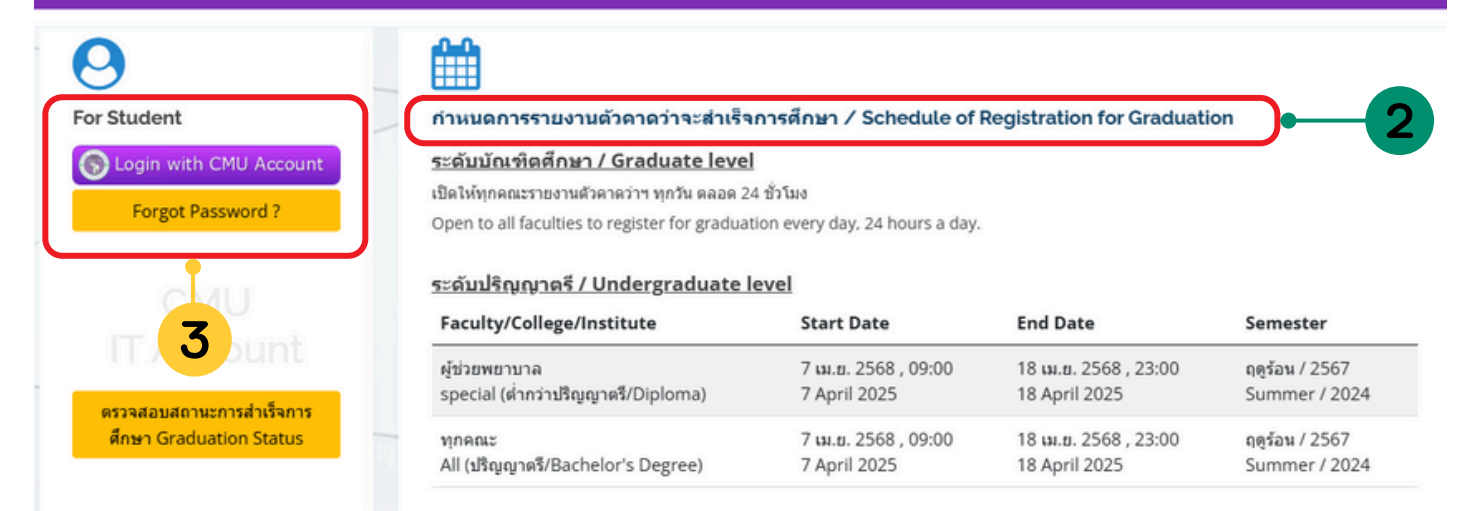

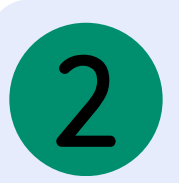

# **Undergraduate Level**

register online for graduation during the schedules indicated in the academic calendar.

## **Graduate Level**

register online for graduation before applying for a dissertation/thesis/IS exam.

# **To login choose For Student section** Menu Login with CMU Account

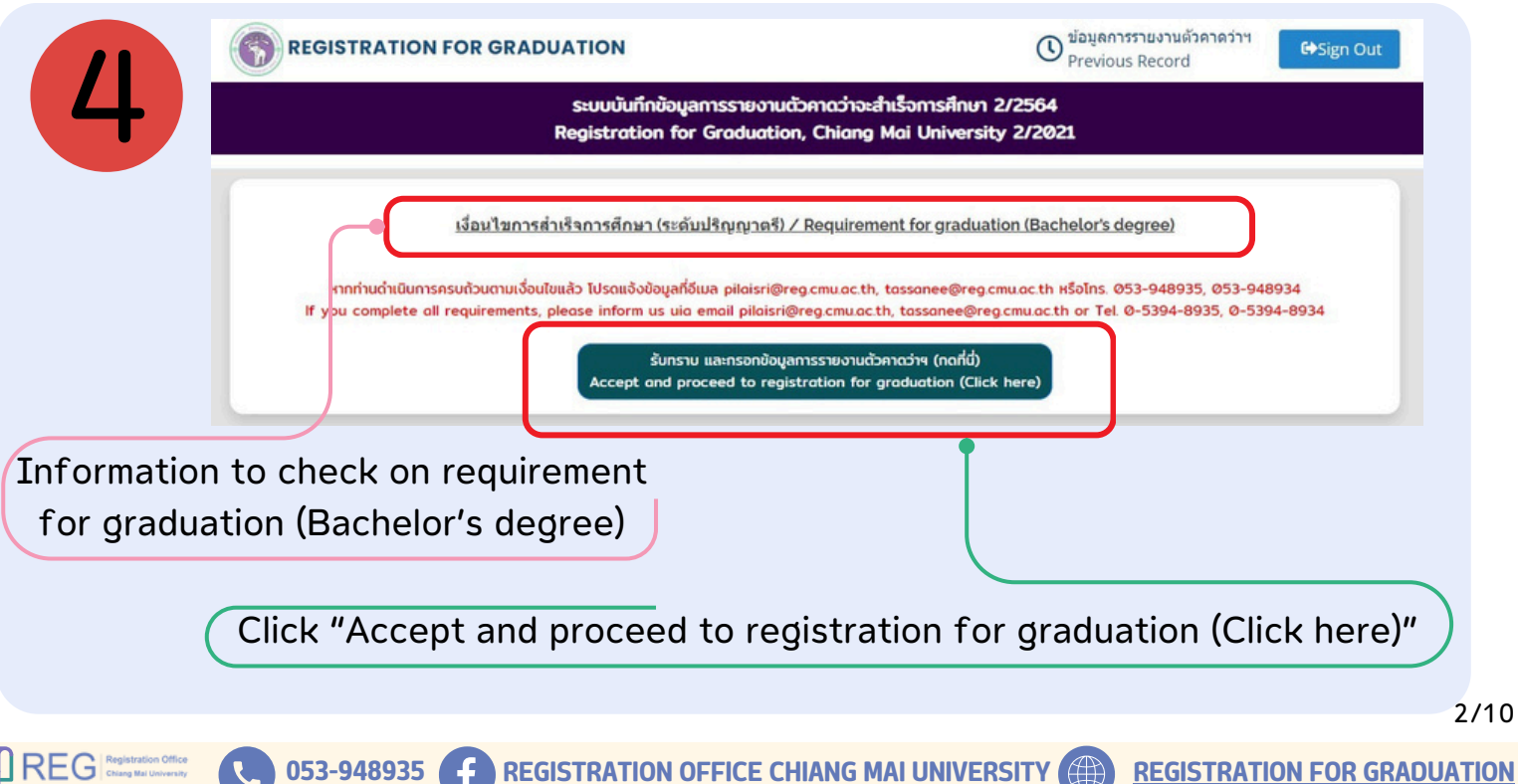

**Registration Office** Chiang Mai University

#### Student's Guideline for Online Registration for Graduation

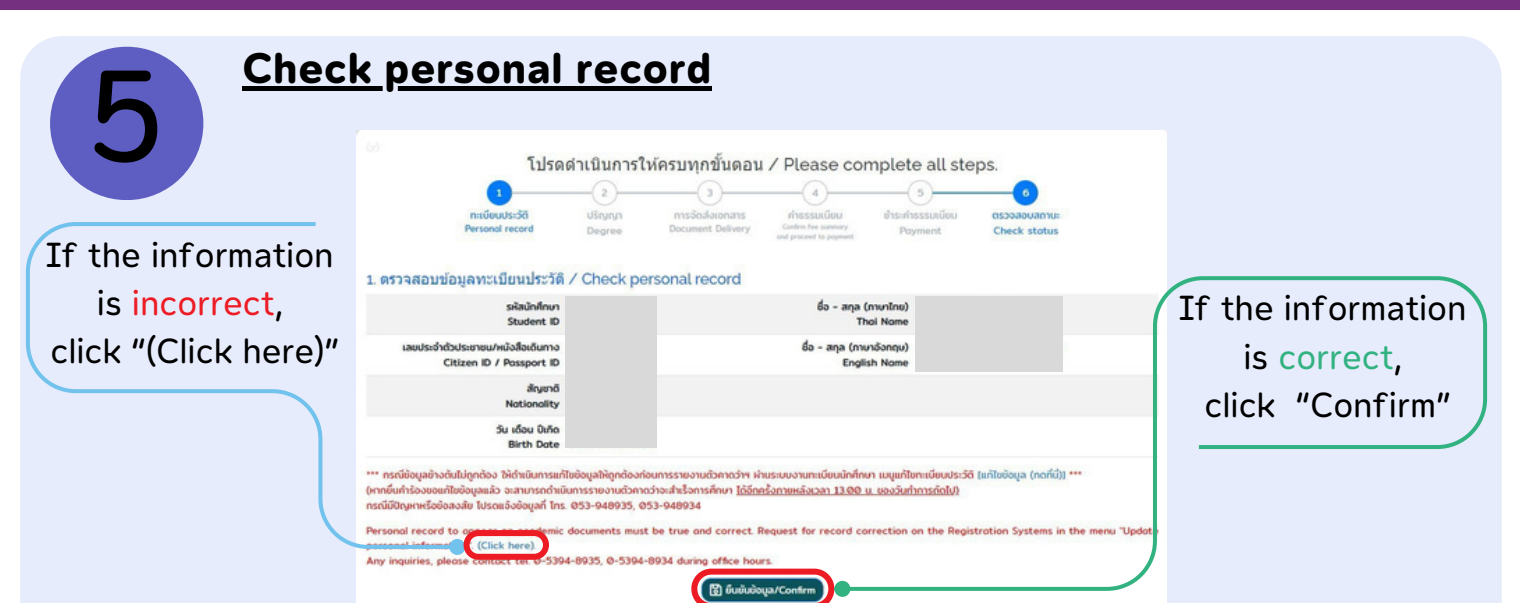

## For foreign students

To check the order of names to appear on academic documents, click "Confirm")

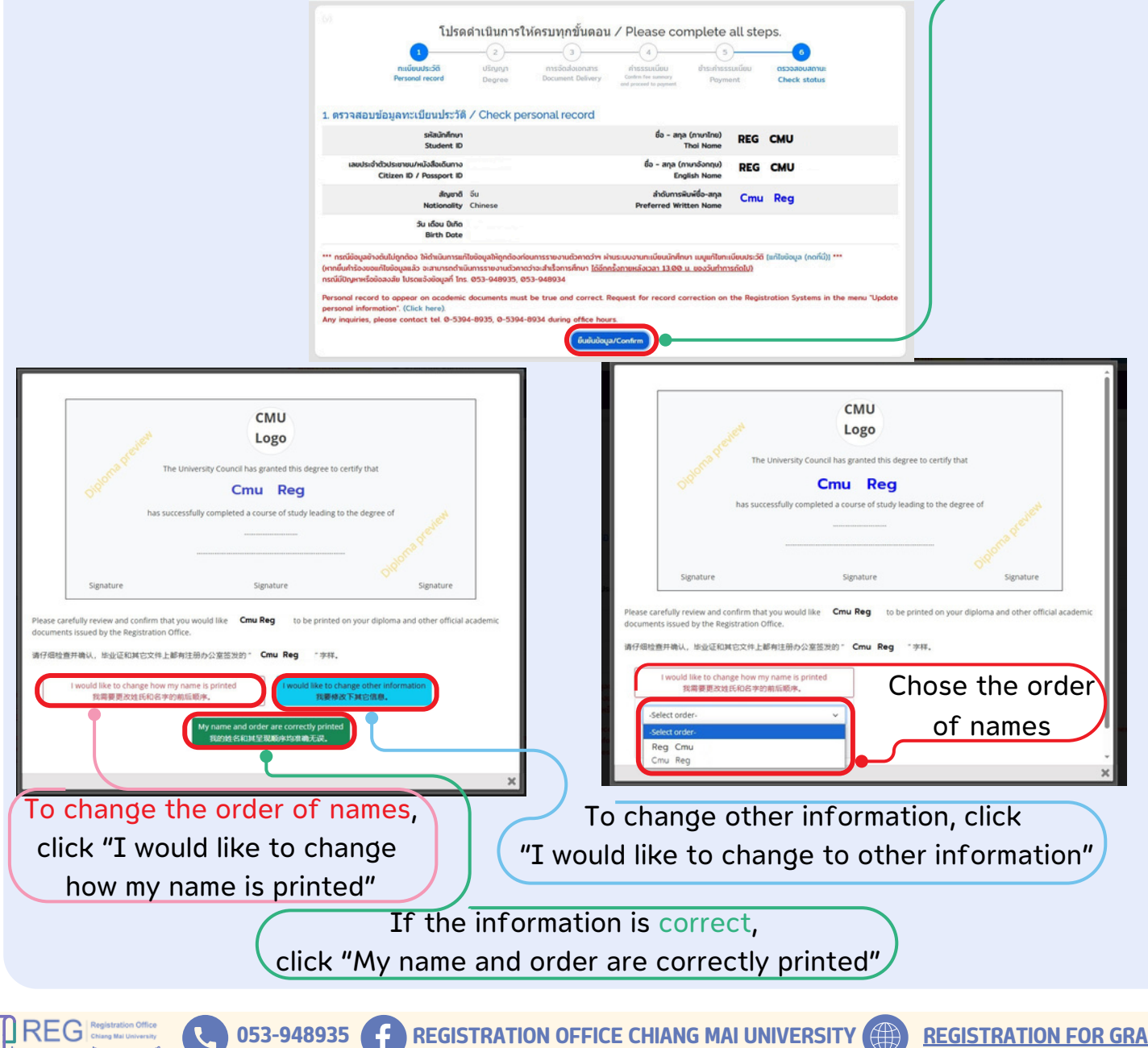

3/10

REG Registration Office Chiang Mai University

## Student's Guideline for Online Registration for Graduation

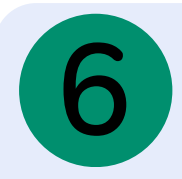

Check Degree/Program/Major (if any)/Minor (if any)

If the information is <u>incorrect</u> please contact Registration Office staff for correction of the information before registering for graduation.

|                                                           | โปรดดำเนินการใ                              | ห้ครบทุกขั้นดอน                           | / Please co              | mplete all ste                    | eps.                                                           |
|-----------------------------------------------------------|---------------------------------------------|-------------------------------------------|--------------------------|-----------------------------------|----------------------------------------------------------------|
| ู่<br>ทะเบียนประวัต<br>Personal reco                      | 2<br>ถึ ปริญญา<br>rd Degree                 | 3<br>การจัดส่งเอกสาร<br>Document Delivery | 4<br>ค่าธรรมเนียม<br>Fee | 5<br>ช่าระก่าธรรมเนียม<br>Payment | 6<br>ตรวจสอบสถานะ<br>Check status                              |
| ปริญญา / Degree                                           |                                             |                                           |                          |                                   |                                                                |
| ชื่อปริญญา<br>Degree                                      | ศิลปศาสตรบัณฑิต<br>Bachelor of Arts (Englis | :h)                                       |                          |                                   |                                                                |
| สาขาวิชา<br>Program in                                    | ภาษาอังกฤษ<br>English                       |                                           |                          |                                   |                                                                |
| วิชาเอก<br>Major                                          |                                             | If the info                               | rmation i                | s correct,                        | click "Confirm")                                               |
| วิชาโท/Minor                                              | เลือกวิชาโท (ถ้ามี) / Mino                  | or                                        |                          | · · ·                             |                                                                |
|                                                           |                                             | 🗸 ยืนยันข้อ                               | ya/Confirm               |                                   |                                                                |
|                                                           |                                             |                                           |                          |                                   |                                                                |
| รวจสอบและรับรองผลการศึกษา<br>ee Conferment and Certificat | e Section                                   |                                           |                          | สำนักทะเบียนแส<br>Registration    | ะประบวลผล มหาวิทยาลัยเชียงใหม่<br>Office Chiang Mai University |
| 56 53 948 935<br>ilaisri@reg.cmu.ac.th, tassane           | e@reg.cmu.ac.th                             |                                           |                          |                                   |                                                                |
|                                                           |                                             |                                           |                          |                                   |                                                                |

# In case of Minor (if any)

REG

| <br>ກະເບີຍເປຽະວັ               | 01003 - ภาษาเยอรมัน/German<br>01004 - ประวัติศาสตร์/History<br>01005 - บ้านและชุมชน/Home and Community<br>01006 - โบราณกตี/Archaeology<br>01007 - การก่องเกี่ยว/Tourism Study |                        |
|--------------------------------|----------------------------------------------------------------------------------------------------|------------------------|
| Personal reco                  | 01008 - การท่องเที่ยวและการโรงแรม/Tourism and Hotel<br>01009 - สารสนเทศศึกษา/Information Studies                                                                              | Select a minor subject |
| 2. ปริญญา / Degree             | 01011 - ปรัชญา/Philosophy<br>01012 - ศาสนา/Religion                                                                                                    | that corresponds with  |
| ชื่อปริญญา<br>Degree           | 01013 - จิตวิทยา/Psychology<br>01014 - ภาษาไทย/Thai<br>01015 - ภาษาไทย/ไหล่                                                                                                   | the course enrollment  |
| สาขาวิชา<br>Program in         | 01015 - ภาษาสันสกฤต/Sanskrit<br>01016 - ภาษาสันสกฤต/Sanskrit                                                                                                    |                        |
| รางแก่ แก่<br>วิชาเรก<br>Major | 01017 - กาษาญี่ปุ่น/Japanese<br>01019 - ภาษาจีน/Chinese<br>01020 - ภาษาพย่า/Burmese                                                                                           |                        |
| วิชาโท/Minor                   | เลือกวิชาโท (ถ้ามี) / Minor                                                                                                    |                        |
| ٩                              | ✓ ยืนขับข้อมูล/Confirm                                                                                                    |                        |
| II                             | f the information is correc                                                                                                    | t. click "Confirm"     |

053-948935 F REGISTRATION OFFICE CHIANG MAI UNIVERSITY () REGISTRATION FOR GRADUATION

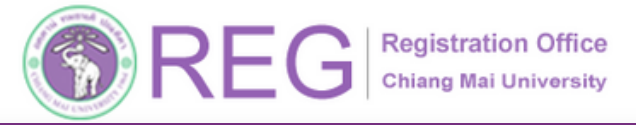

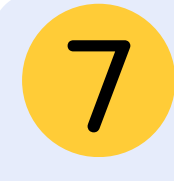

Select the document delivery method, provide your address, email, and contact phone number that can contact after graduation.

There are 2 types of document delivery :

via Thai postal service (domestic/international) and digital document sent by email.

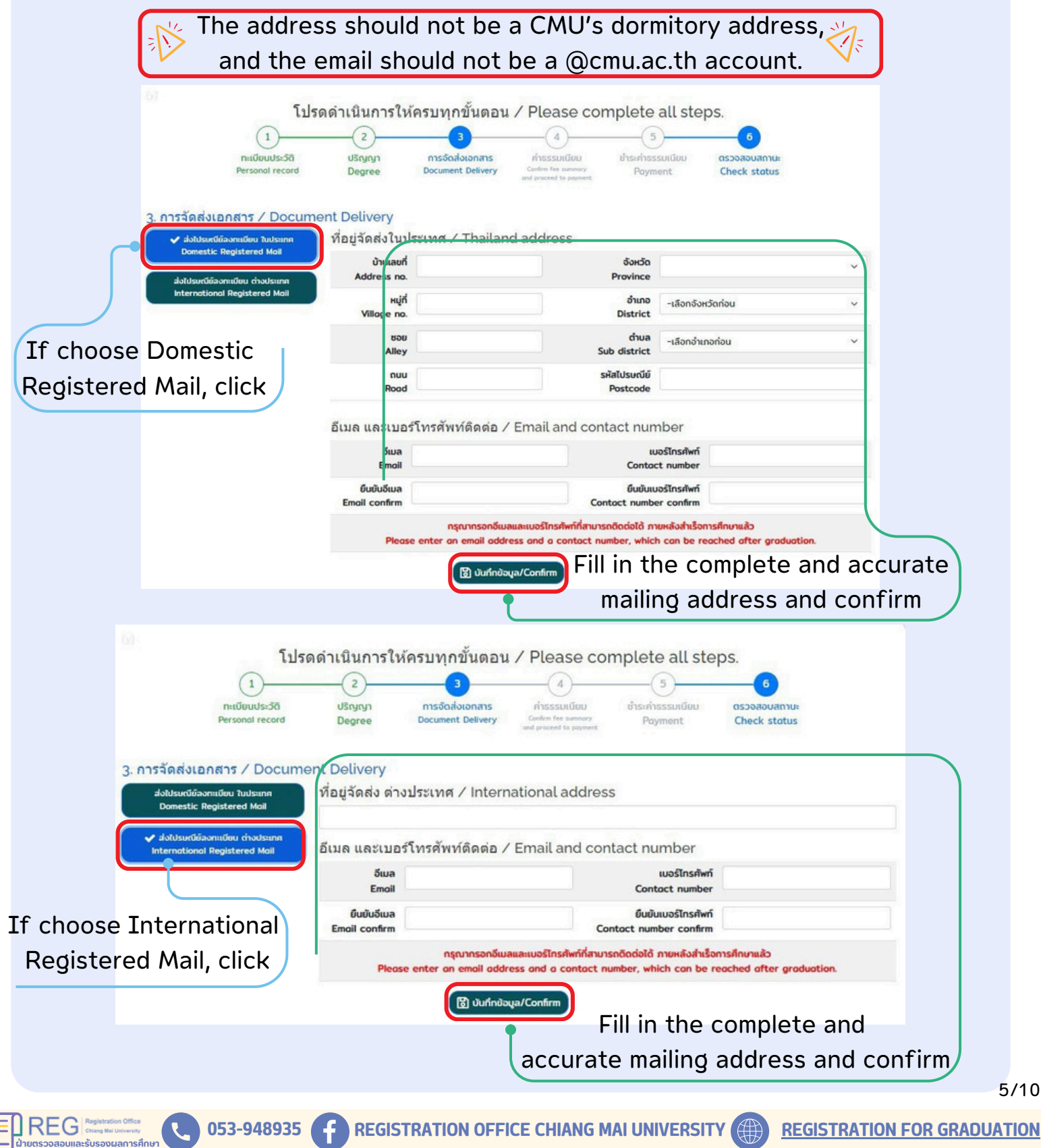

5/10

#### Student's Guideline for Online Registration for Graduation

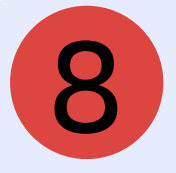

# Indicate document copies to calculate the document and post fee.

8.1 Graduation registration fee 1,500 Baht.

8.2 Fees for Academic Document to be mailed via postal service or email. Requesting academic documents is **optional**.

Students who have previously registered for graduates but did not complete 🖄 the requirement will have their previously paid information automatically displayed in the system (without needing to select or make an additional payment). If Students wish to request document that they have not previously requested, students may do so after receiving official graduation approval from the Academic Council.

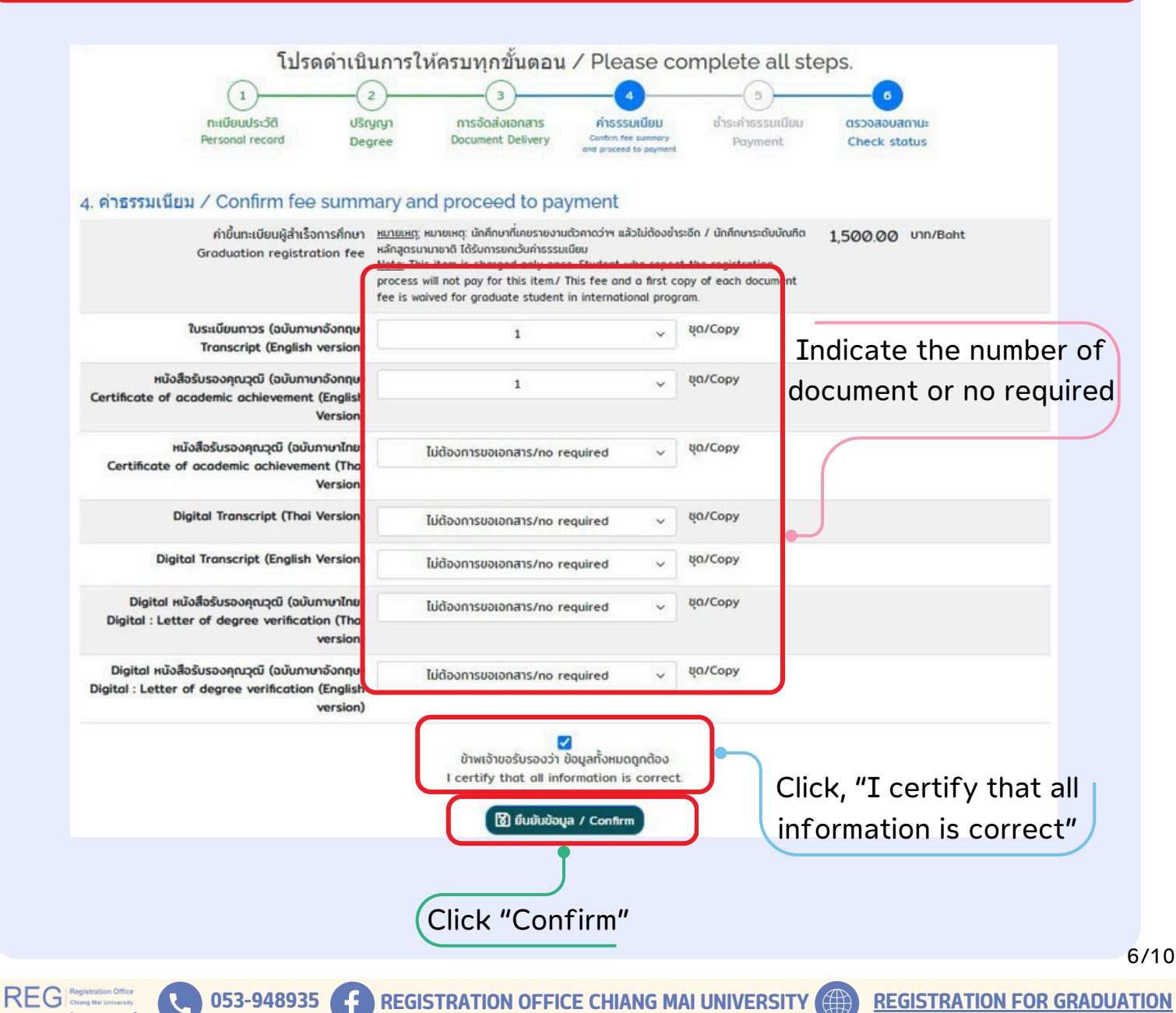

REG Registration Office Chiang Mai University

REG Registration

053-948935

L)

#### Student's Guideline for Online Registration for Graduation

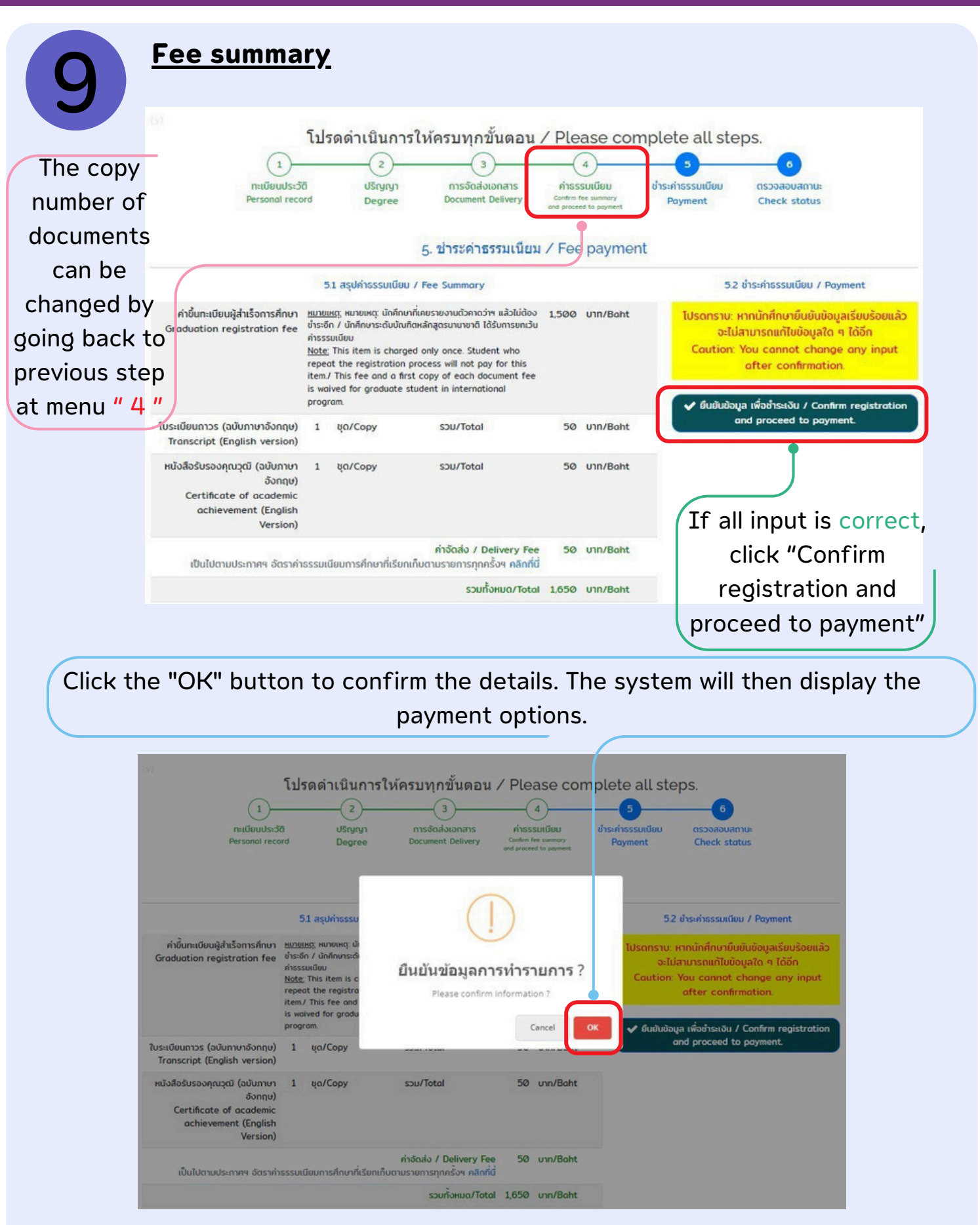

**F** REGISTRATION OFFICE CHIANG MAI UNIVERSITY

**REGISTRATION FOR GRADUATION** 

7/10

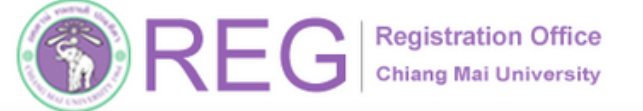

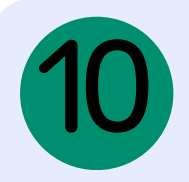

### **Graduation registration fee payment**

can pay the fee through 4 methods:

- -Pay via QR Code, scan using a banking system in Thailand only.
- -Pay via credit card.

ก่าอัดส่ง / Delivery Fee

เป็นไปตามประกาศๆ อัตราก่าธรรมเนียมการศึกษา

50 unn/Baht

รวมทั้งหมด/Total 1,650 บาท/Baht

- -Pay via Alipay.
- -Pay via WeChat.

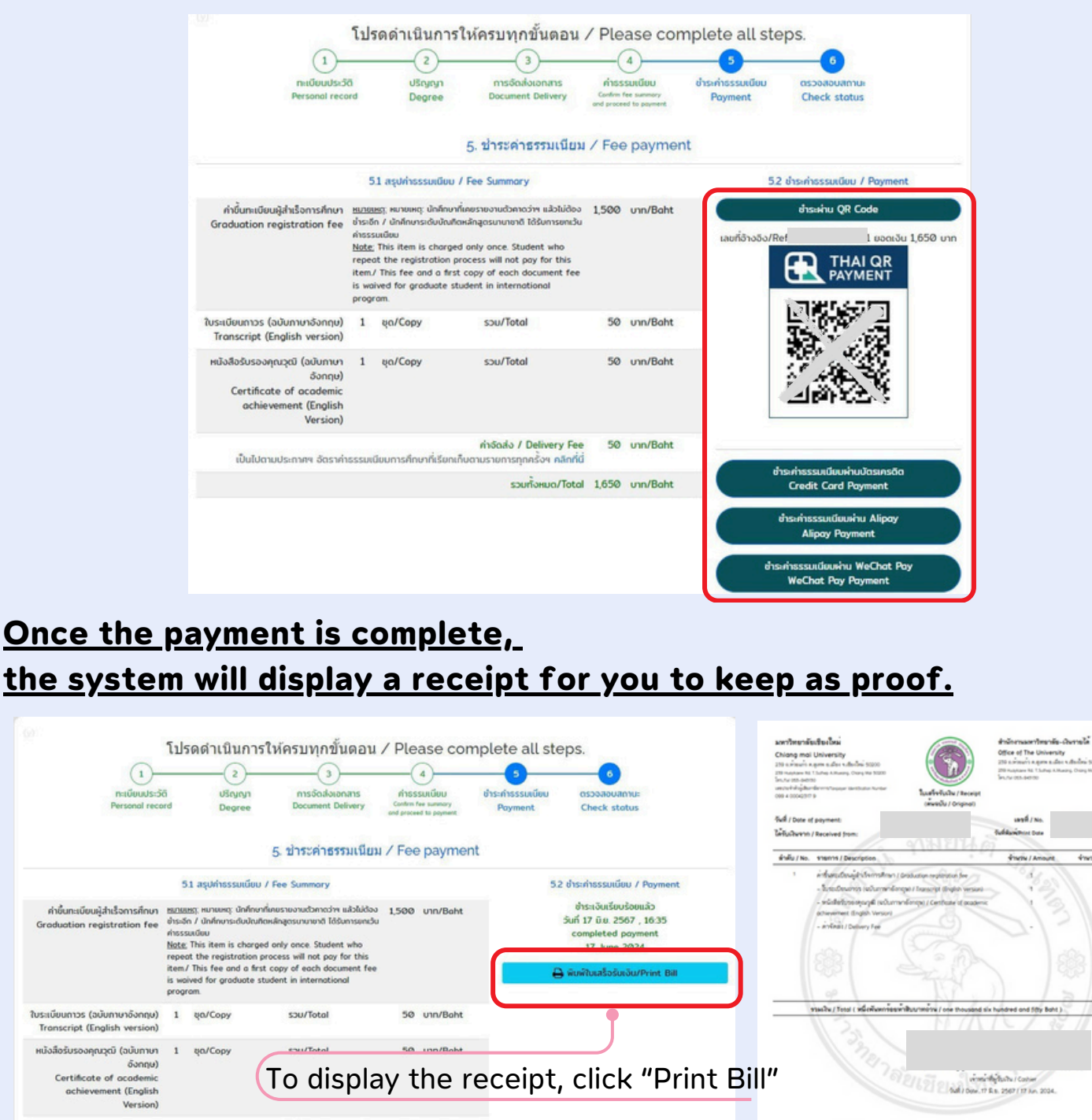

053-948935 F REGISTRATION OFFICE CHIANG MAI UNIVERSITY () REGISTRATION FOR GRADUATION

hu / Fees

50.00

50.00

REG Registration Office Chiang Mai University

REG

L

#### Student's Guideline for Online Registration for Graduation

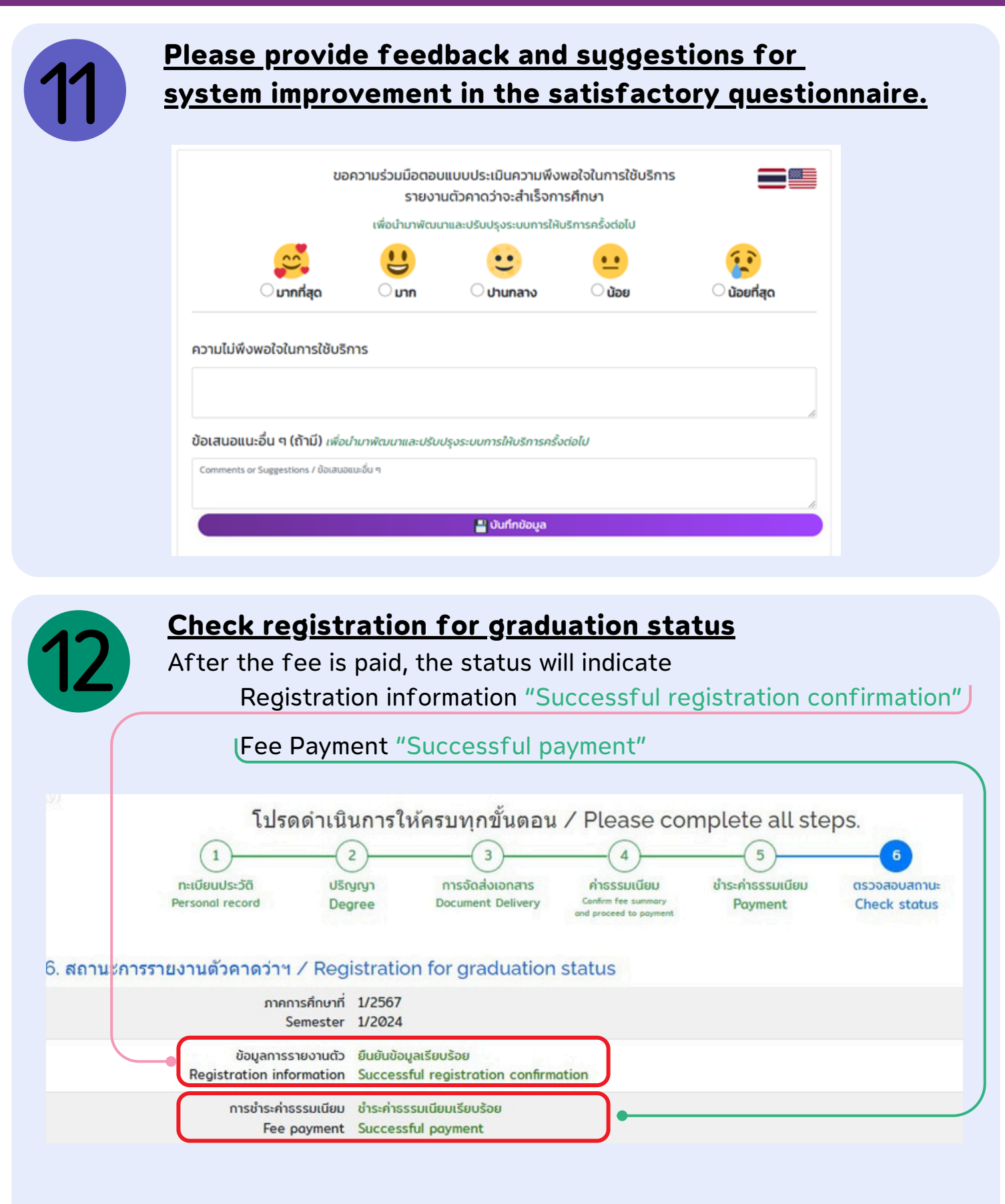

**REGISTRATION FOR GRADUATION** 

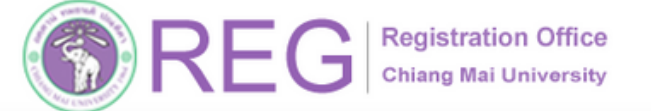

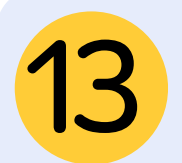

<u>The system will notify the status of the registration</u> <u>for graduation, via email @cmu.ac.th or CMU Account</u>

## For undergraduate student

| ักศึกษา/student<br>ถัดำเนินการรายงานตัวดาดว่าจะสำเร็จการศึกษา เรียบร้อยแล้ว<br>tration for Graduation has completed.<br>กำหนดการอนุมัติการสำเร็จการศึกษา ปีการศึกษา 256                                                                      | 7/ Schedule for Graduation                                                                                  | 1 Approval, Academic Year 2024                                                   |
|----------------------------------------------------------------------------------------------------|----------------------------------------------------------------------------------------------------|----------------------------------------------------------------------------------|
| ร์ดำเนินการรายงานตัวดาดว่าจะสำเร็จการศึกษา เรียบร้อยแล้ว<br>ration for Graduation has completed.<br>กำหนดการอนุมัติการสำเร็จการศึกษา ปีการศึกษา 256                                                                                          | 7/ Schedule for Graduation                                                                                  | 1 Approval, Academic Year 2024                                                   |
| ration for Graduation has completed.<br>กำหนดการอนุมัติการสำเร็จการศึกษา ปีการศึกษา 256                                                                                                    | 7/ Schedule for Graduation                                                                                  | ) Approval, Academic Year 2024                                                   |
| กำหนดการอนุมัติการสำเร็จการศึกษา ปีการศึกษา 256                                                                                                    | 7/ Schedule for Graduation                                                                                  | n Approval, Academic Year 2024                                                   |
| กำหนดการอนุมัติการสำเร็จการศึกษา ปีการศึกษา 256                                                                                                    | 7/ Schedule for Graduation                                                                                  | n Approval, Academic Year 2024                                                   |
| กำหนดการอนุมัติการสำเร็จการศึกษา ปีการศึกษา 256                                                                                                    | 7/ Schedule for Graduation                                                                                  | n Approval, Academic Year 2024                                                   |
|                                                                                                    |                                                                                                    |                                                                                  |
|                                                                                                    | สำเร็จการศึกษา                                                                                              | วันอนุมัติสำเร็จการศึกษา                                                         |
| Gri                                                                                                    | aduation date                                                                                               | Graduation approval                                                              |
| ภาคการศึกษาที่ 1/2567 พุธ                                                                                                    | ที่ 30 ดุลาคม 2567                                                                                          | พุธที่ 4 ธันวาคม 2567                                                            |
| Semester 1/2024 O                                                                                                    | ctober 30, 2024                                                                                             | December 4, 2024                                                                 |
| ภาคการศึกษาที่ 2/2567                                                                                                    |                                                                                                    |                                                                                  |
| Semester 2/2024                                                                                                    |                                                                                                    |                                                                                  |
|                                                                                                    |                                                                                                    | พธศี 12 มีมาคม 2569                                                              |
| คณะศึกษาศาสหร์ (ภาค2/2567) <b>ศุกร์เ</b>                                                                                                    | ี่ 21 กุมภาพันธ์ 2568                                                                                       | 101 15 MR INN 5300                                                               |
| กณะศึกษาศาสตร์ (ภาค2/2567) สุกที่<br>Faculty of Education (Semester 2/2024) Fe                                                                                                    | ี่ 21 กุมภาพันธ์ 2568<br>toruary 21, 2025                                                                   | March 12, 2025                                                                   |
| คณะศึกษาหาสหรั (ภาค2/2567) สุภรั<br>Faculty of Education (Semester 2/2024) Fe<br>คณะมาสังศาสหรั (ปีการศึกษา 2567) สุภ                                                                                                    | ี่ 21 กุมภาพันธ์ 2568<br>Ibruary 21, 2025<br>ร์ที่ 7 มีนาคม 2568                                            | พุธที่ 22 มหา เกษ 2500<br>March 12, 2025<br>พุธที่ 9 เมษายน 2568                 |
| กณะศึกษาศาสตร์ (ภาพ2/2567) สุ <b>กร์</b> ร์<br>Faculty of Education (Semester 2/2024) <b>Fe</b><br>กณะมาลังศาสตร์ (มีการศึกษา 2567) <b>สุก</b><br>Faculty of Pharmacy (Academic Year 2024)                                                   | 3 21 กุมภาพันธ์ 2568<br>ebruary 21, 2025<br>ที่ที่ 7 มีนาคม 2568<br>March 7, 2025                           | March 12, 2025<br>พุธที่ 9 เมษายน 2568<br>April 9, 2025                          |
| คณะศึกษาหาสหรั (ภาค2/2567) สุ <b>กร์วี</b><br>Faculty of Education (Semester 2/2024) <b>Fe</b><br>คณะมาสังศาสตร์ (มีการศึกษา 2567) <b>สุก</b><br>Faculty of Pharmacy (Academic Year 2024)<br>คณะพันหนพทธศาสตร์ (มีการศึกษา 2567) <b>อังค</b> | สี่ 21 กุมภาพันธ์ 2568<br>เช่ruary 21, 2025<br>ร์ที่ 7 มีนาคม 2568<br>March 7, 2025<br>เรที่ 11 มีนาคม 2568 | March 12, 2025<br>พุธที่ 9 เมษายน 2568<br>April 9, 2025<br>พุธที่ 7 พฤษภาคม 2568 |

## For graduate student

REG

| Notification-REG-CMU                                         | $\leftarrow$ Reply $\leftarrow$ Reply all $\rightarrow$ Forward $\bigcirc$ $\cdots$ |
|--------------------------------------------------------------|-------------------------------------------------------------------------------------|
| To: You                                                      | Tue 6/18/2024 9:26 A                                                                |
| น นักศึกษา/student                                           |                                                                                     |
| เป็ดต่าเป็นการรายงานด้าดาดว่าจะส่วเร็จการศึกษา เรียบร้อยแอ้ว |                                                                                     |
|                                                              |                                                                                     |

Once the registration for graduation is completed according to the academic calendar for each semester, the Registration Office will verify the information and send the list of students to the respective faculties/colleges to check the graduation requirements.